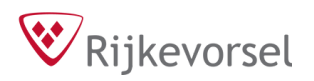

# Handleiding online zaalverhuur

Je staat op het punt om een aanvraag te doen voor een reservatie van een lokaal uit de gemeentelijke zaalverhuur. Voordat je hieraan begint, is het belangrijk dat je het huishoudelijk reglement doorneemt en rekening houdt met de deadlines van het reserveren.

Het huishoudelijk reglement kan je terugvinden via www.rijkevorsel.be/lokalenverhuur

We zetten de belangrijkste zaken van het huishoudelijk reglement even op een rijtje:

- De aanvraag dient te gebeuren ten laatste vier dagen voor de gewenste datum. Een seizoen loopt van augustus tot juli. Reservaties voor het volgende seizoen kunnen pas vanaf mei worden ingediend omwille van seizoensreservaties.
- Een aanvraag annuleren kan ten laatste zeven dagen voor de gewenste datum. Anders zal de volledige retributieprijs worden aangerekend. Bij bewezen overmacht kan hierop een uitzondering worden gemaakt door het college van burgemeester en schepenen.
- De retributie wordt verhoogd met € 160, indien wordt vastgesteld dat de aanvrager het gebruikte lokaal bij het einde van de activiteit niet in ordelijke toestand, d.w.z. in de staat waarin het is aangetroffen, heeft achtergelaten en het vereiste werk de normale schoonmaak overstijgt.
- Bijna alle lokalen maken gebruik van elektronische sloten. Om deze te kunnen openen, moet je een toegangsbadge hebben. Deze zijn te bekomen bij dienst Vrije Tijd, Hoogstraatsesteenweg 19, 2310 Rijkevorsel. De Oude Pastorij maakt nog gebruik van sleutels. Ook deze zijn bij dienst Vrije Tijd verkrijgbaar.

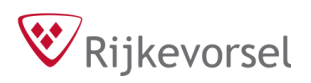

Om in te loggen bij het online reservatiesysteem surf je naar <u>https://rijkevorsel.flowlab.be/</u>

Wanneer je ingelogd bent, zie je volgend scherm. Voor een nieuwe aanvraag klik je op "Nieuwe aanvraag".

| 😵 Rijkevorsel                                                        | Dashboard                                                                           |                    |             |                    |                                                                                        |
|----------------------------------------------------------------------|-------------------------------------------------------------------------------------|--------------------|-------------|--------------------|----------------------------------------------------------------------------------------|
| 😡 Saar 🗸 🗸                                                           | Uitlenen                                                                            | Nieuwe sanvraag    | Zaalverhuur |                    | Nieuwe aanvraag                                                                        |
| Toevoegen       (i) Dashboard       R2 Berichten                     |                                                                                     | Geen data gevonden |             | Geen data gevonden |                                                                                        |
| UITLENEN<br>S Uitlenen materiaal<br>Materialenlijst                  |                                                                                     |                    |             |                    |                                                                                        |
| ZAALVERHUUR<br>Zaalverhuur<br>Overzicht huurperiodes<br>Dagbezetting |                                                                                     |                    |             |                    |                                                                                        |
| BASISDATA<br>▷ Verenigingen<br>⇄ Facturen                            |                                                                                     |                    |             |                    |                                                                                        |
|                                                                      |                                                                                     |                    |             |                    |                                                                                        |
|                                                                      |                                                                                     |                    |             |                    |                                                                                        |
|                                                                      | Rijkevorsel • Molenstraat 5 • 2310 Rijkevorsel<br>E-mail Website Privacy Disclaimet |                    |             | © 2                | 023 Rijkevorsel • Alle rechten voorbehouden<br>Ontwikkeling door <b>9</b> <u>Pixeo</u> |

<u>Algemene gegevens:</u> vul hier de gevraagde gegevens in. De keuze van soort activiteit zal bepalen welke lokalen zichtbaar zijn.

| Rijkevorsel                         | Zaalverhuur / Aanvraag to                                         | evoegen                     |         |                                          |                                 |                    |            |                                                                             |
|-------------------------------------|-------------------------------------------------------------------|-----------------------------|---------|------------------------------------------|---------------------------------|--------------------|------------|-----------------------------------------------------------------------------|
| 59 Saar 🗸                           | 1 Algemeen                                                        | 2 Vereniging of particulier | 3 Conta | ectpersoon                               | 4. Ruimte & periode             | 5 Extra opties     | 6 Bevestig | Volgende stap<br>Algemeen                                                   |
| Toevoegen                           | @ Ultvoeren                                                       | 20 Later                    | 10Later |                                          | 從Later                          | 10 Later           | 愆 Later    |                                                                             |
| Dashboard     Q     Berichten       | Algemene gegevens                                                 |                             |         | Soort activ                              | iteit •                         |                    |            |                                                                             |
| UITLENEN<br>Uitlenen materiaal      |                                                                   |                             |         |                                          |                                 |                    |            | ~                                                                           |
| Materialenlijst                     |                                                                   |                             |         | Naam van o                               | de activiteit waarvoor je een   | ruimte wil huren * |            |                                                                             |
| ZAALVERHUUR                         |                                                                   |                             |         | Bijvoorbeeld:                            | Heren A, U16, Sportkamp, Chirof | uif                |            |                                                                             |
| Ø Zaalverhuur                       |                                                                   |                             |         | Omschrijvir                              | ng                              |                    |            |                                                                             |
| Overzicht huurperiodes Dagbezetting |                                                                   |                             |         | Omschrijf waarom je een ruimte wil huren |                                 |                    |            |                                                                             |
| BASISDATA                           |                                                                   |                             |         |                                          |                                 |                    |            |                                                                             |
| Verenigingen     Eacturen           |                                                                   |                             |         |                                          |                                 |                    |            | Deveneer                                                                    |
|                                     |                                                                   |                             |         |                                          |                                 |                    |            | bewaren                                                                     |
|                                     |                                                                   |                             |         |                                          |                                 |                    |            |                                                                             |
|                                     |                                                                   |                             |         |                                          |                                 |                    |            |                                                                             |
|                                     |                                                                   |                             |         |                                          |                                 |                    |            |                                                                             |
|                                     |                                                                   |                             |         |                                          |                                 |                    |            |                                                                             |
|                                     |                                                                   |                             |         |                                          |                                 |                    |            |                                                                             |
|                                     | Rijkevorsel • Molenstraat 5 • 2310<br>E-mail Website Privacy Disc | Rijkevorsel<br>Jaimer       |         |                                          |                                 |                    |            | © 2024 Rijkevorsel - Alle rechten voorbehouden<br>Ontwikkeling door 9 Pixeo |

### 🕅 Rijkevorsel

| Rijkevorsel                   | Zaalverhuur / Vergaderin                                         | og 23/10 / Aanvraag bewerk      | ken     |               |                                 |                   |            |                                                                             |
|-------------------------------|------------------------------------------------------------------|---------------------------------|---------|---------------|---------------------------------|-------------------|------------|-----------------------------------------------------------------------------|
| So Saar 🗸 🗸                   | 1 Algemeen                                                       | 2 Vereniging of particulier     | 3 Conta | octpersoon    | ∠], Ruimte & periode            | 5 Extra opties    | 6 Bevestig | Volgende stap<br>Algemeen                                                   |
| Toevoegen                     | @ Uitvoeren                                                      | 22 Later                        | 図Later  |               | SLater                          | 创Later            | 20 Later   |                                                                             |
| Dashboard     Q     Berichten | Algemene gegevens                                                |                                 |         | Soort activ   | iteit *                         |                   |            |                                                                             |
| UITLENEN                      |                                                                  |                                 |         | Vergader      | ing en opleidingen              |                   |            | ~                                                                           |
| Uitlenen materiaal            |                                                                  |                                 |         | Naamiyanic    | te activiteit waarvoor ie een   | nimte wil huren * |            |                                                                             |
| Materialenlijst               |                                                                  |                                 |         | Vergader      | ing 23/10                       |                   |            |                                                                             |
| ZAALVERHUUR                   |                                                                  |                                 |         | Bijvoorbeeld: | Heren A, U16, Sportkamp, Chirof | uif               |            |                                                                             |
| ₽ Zaalverhuur                 |                                                                  |                                 |         | Omschriivin   | 00                              |                   |            |                                                                             |
| Overzicht huurperiodes        |                                                                  |                                 |         | Vergader      | ing voor verenigingsactiviteit  | ten op 23 oktober |            |                                                                             |
| Dagbezetting                  |                                                                  |                                 |         |               |                                 |                   |            |                                                                             |
| BASISDATA                     |                                                                  |                                 |         |               |                                 |                   |            | A.                                                                          |
| ▷ Verenigingen                |                                                                  |                                 |         |               |                                 |                   |            |                                                                             |
| ≓ Facturen                    |                                                                  |                                 |         |               |                                 |                   |            | Bewaren                                                                     |
|                               |                                                                  |                                 |         |               |                                 |                   |            |                                                                             |
|                               |                                                                  |                                 |         |               |                                 |                   |            |                                                                             |
|                               |                                                                  |                                 |         |               |                                 |                   |            |                                                                             |
|                               |                                                                  |                                 |         |               |                                 |                   |            |                                                                             |
|                               |                                                                  |                                 |         |               |                                 |                   |            |                                                                             |
|                               |                                                                  |                                 |         |               |                                 |                   |            |                                                                             |
|                               |                                                                  |                                 |         |               |                                 |                   |            |                                                                             |
|                               | Rijkevorsel • Molenstraat 5 • 2310<br>E-mail Website Privacy Dis | 0 Rijkevorsel<br><u>claimer</u> |         |               |                                 |                   |            | © 2024 Rijkevorsel • Alle rechten voorbehouden<br>Ontwikkeling door 9 Pixeo |

Wanneer je alle gegevens correct hebt ingevuld kan je op "Bewaren" klikken.

#### <u>Ik vraag aan voor ...:</u>

Indien je bij meerdere verenigingen aangesloten bent, kan je hier kiezen voor welke vereniging je een aanvraag wilt doen. Wanneer de organisatie niet erkend is bij de gemeente Rijkevorsel, zal de aanvraag eerst voorgelegd worden bij het college van burgemeester en schepenen. Zij zullen al dan niet goedkeuring geven voor de aanvraag tot zaalverhuur.

| ♥ Rijkevorsel                                                                                                    | Uitleenaanvragen / Naam org                                             | ganisator - buurtfeest / Uitleenaar | nvraag bewerken |          |                                                         |                |                                                                                                    |                                            |                     |
|----------------------------------------------------------------------------------------------------|-------------------------------------------------------------------------|-------------------------------------|-----------------|----------|---------------------------------------------------------|----------------|----------------------------------------------------------------------------------------------------|--------------------------------------------|---------------------|
| SV Saar V                                                                                                    | Het item is successol b                                                 | bewaard                             |                 |          |                                                         |                |                                                                                                    |                                            |                     |
| Toevoegen           ④ Dashboard           Pa           Berichten                                                                                                    | 1 Algemeen                                                              | 2 Vereniging of particulier         | 3 Contac        | tpersoon | 4 Ruimte & periode                                      | 5 Extra opties | 6 Bevestig                                                                                                    | Volgende stap<br>Vereniging of particulier |                     |
| UITLENEN                                                                                                    | ~ Afgerond                                                              | @ Ultvoeren                         | 12 Later        |          | 22 Later                                                | 図Later         | 22Later                                                                                                    |                                            |                     |
| <ul> <li>Materialenijst</li> <li>Zastverhour</li> <li>Overzicht huurperiodes</li> <li>Overzicht huurperiodes</li> <li>Dagbezetting</li> </ul> BASISDATA > Verenijingen Z Facturen | Rijevorasi • Molesstraat 5 • 2230 Riji<br>E-mail Webaite Erbacy Discher | sevorael<br>201                     |                 | Vorige   | Vereniging<br>Koppel deze aanvraag aan eer<br>Gelecteer | vereniging     | Selector on versiging<br>C. Name<br>Star je versnyng versiging<br>Ton at versiging versiging<br><b>Satur je versiging</b><br><b>Satur je versiging</b><br><b>Satur je versigen</b><br><b>Satur je versiging</b><br><b></b> | Mijzelf                                    | Verniging toescopen |
|                                                                                                    |                                                                         |                                     |                 |          |                                                         |                |                                                                                                    | A                                          | nnuleren Selecteren |

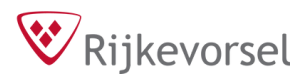

Als alle gegevens correct zijn, klik je op "Bewaren" om naar de volgende stap te gaan. Vergeet zeker niet aan te duiden wie de hoofddoelgroep van de activiteit is. Als het gaat om een gemengde groep, bv. volwassenen en senioren, duid je "Volwassenen" aan.

| 1 Algemeen                                                                                                    | 2 Vereniging of particulier                                                                                                    | 3 Contactpersoon                          | 4 Ruimte & periode                                                                                                    | 5 Extra opties | 6 Bevestig | Volgende stap<br>Vereniging of particulier |
|----------------------------------------------------------------------------------------------------|----------------------------------------------------------------------------------------------------|-------------------------------------------|----------------------------------------------------------------------------------------------------|----------------|------------|--------------------------------------------|
| ✓ Afgerond                                                                                                    | @ Uitvoeren                                                                                                    | @Later                                    | @Later                                                                                                    | @Later         | ②Later     |                                            |
| lk vraag aan voor                                                                                                    |                                                                                                    | LO<br>Zijn deze<br>Neem dar               | Lokaal Bestuur Rijkevorsel<br>Molenstraat 5, Rijkevorsel<br>+3233400055<br>BTW: —<br>Bankrekeningnummer: —<br>Facturatie-e-mail: —<br>Facturatie-e-mail: —<br>Facturatiegegevens niet corr<br>o contact op met dienst vrije | be<br>ect?     |            | Wijzigen                                   |
| Facturatiegegevens                                                                                                    |                                                                                                    | Factura Hetzelfde                         | tiegegevens<br>als hierboven                                                                                                    |                |            |                                            |
| Je huurt een ruimte op n<br>vereniging.<br>Daar bovenop is het mogelij<br>een bepaalde deelnemersgr<br>training of lessen). Je dient<br>gebruik zal maken van de ru<br>iszelf of ie vereniging huurt) | haam van je eigen persoo<br>k dat je de ruimte huurt in fu<br>oep (bijvoorbeeld in functie -<br>hier aan te geven wie effecti<br>imte (indien je de ruimte niet | n of<br>Ik huur deze<br>van<br>ef<br>voor | ruimte voor *                                                                                                    |                | ~          |                                            |
| leven of le recending nourch                                                                                                    |                                                                                                    |                                           |                                                                                                    |                |            | Wissen Bewaren                             |

#### Contactpersoon:

In dit kader selecteer je de contactpersoon die dienst Vrije Tijd bij eventuele vragen kan aanspreken.

| 1 Algemeen     | 2 Vereniging of particulier | 3 Contac   | otpersoon  | 4 Ruimte & periode |         | 5 Extra opties | 6 Bevestig     |     | Volgende stap<br>Contactpersoon |
|----------------|-----------------------------|------------|------------|--------------------|---------|----------------|----------------|-----|---------------------------------|
| ✓ Afgerond     | ✓ Afgerond                  | @Uitvoeren |            | 22Later            |         | 22Later        | 22 Later       |     |                                 |
| Contactpersoon |                             |            | Voornaam • |                    |         |                | Achternaam *   |     |                                 |
|                |                             |            |            |                    |         |                | Van den Broeck |     |                                 |
|                |                             |            | Land •     | Gemeente *         |         |                |                |     | Postcode *                      |
|                |                             |            | België     | ~                  | Rijkevo | orsel          |                | × × | 2310 × ~                        |
|                |                             |            | Straat *   |                    |         | Nummer *       |                |     | Bus                             |
|                |                             |            | Hoogstraa  | tsesteenweg        |         | ~              |                | × ~ |                                 |
|                |                             |            | Email •    |                    |         | Telefoon *     |                |     |                                 |
|                |                             |            | evenement  | ten@rijkevorsel.be |         | +32 3 340 0    | 0 55           |     |                                 |
|                |                             |            |            |                    |         |                |                |     |                                 |
|                |                             |            |            |                    |         |                |                |     |                                 |
|                |                             |            |            |                    |         |                |                |     | Bewaren                         |

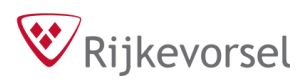

### Ruimte & Periode:

Hier kan je twee manieren kiezen om een lokaal te vinden. Via "Selecteer gericht" kan je een specifiek lokaal aanduiden en de beschikbaarheid ervan bekijken. Via "Zoek een vrij moment" kan je een periode en locatie ingeven en ieder beschikbaar lokaal (bij die locatie) dat geschikt is voor je activiteit bekijken.

(In dit voorbeeld gaan we verder met "Selecteer gericht".)

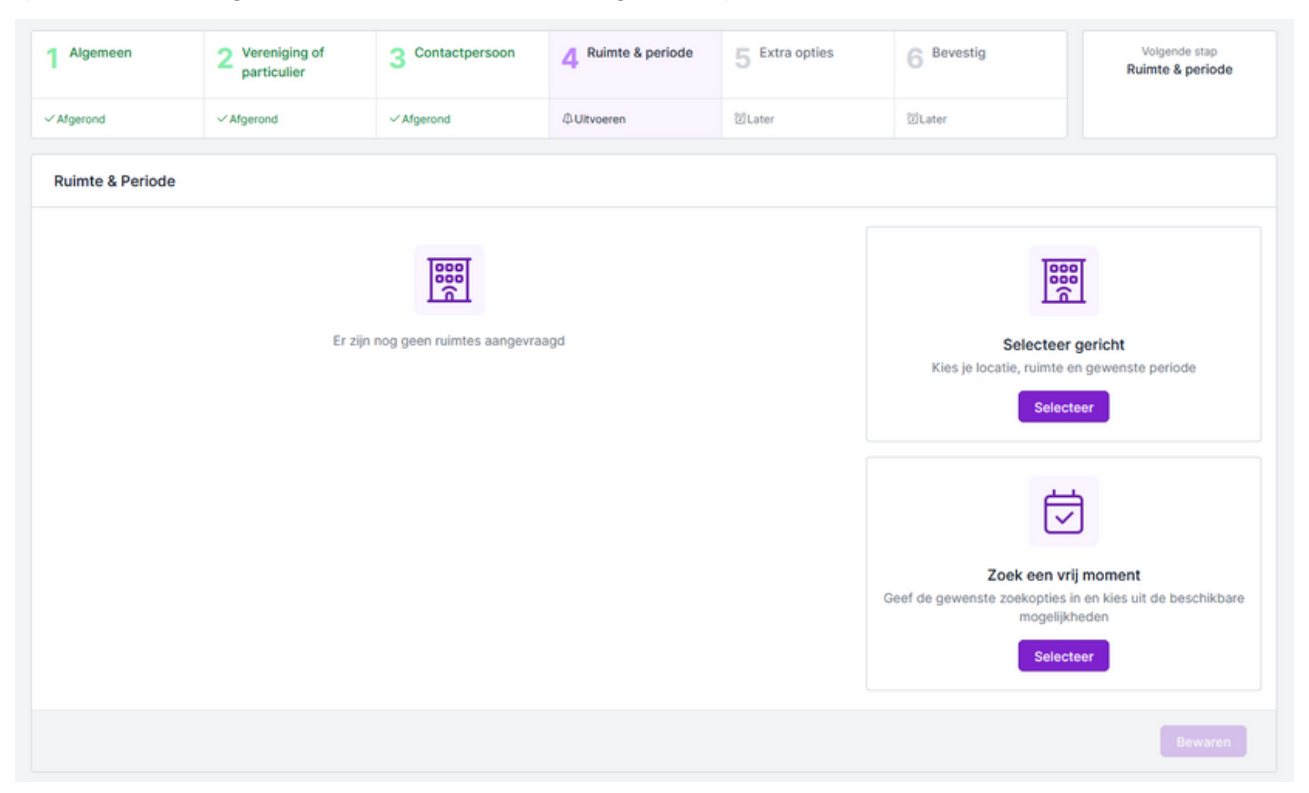

Eerst moet je een lokaal kiezen. Dit doe je via het menu onder "Selecteer een locatie". Omdat er als soort activiteit werd gekozen voor een vergadering, zullen er dus geen sportlocaties in het menu verschijnen.

| Selecteer een locatie                      |                                 |   |  |  |  |  |  |  |  |  |
|--------------------------------------------|---------------------------------|---|--|--|--|--|--|--|--|--|
|                                            |                                 | v |  |  |  |  |  |  |  |  |
| Gemeenschapscentrum Sint-Jozef > Cafetaria | Ringoven 1                      |   |  |  |  |  |  |  |  |  |
| GLS De Wegwijzer > Keuken GC Sint-Jozef    | Ringoven 2                      |   |  |  |  |  |  |  |  |  |
| Jeugdlokaal > KVS                          | Ringoven 3                      |   |  |  |  |  |  |  |  |  |
| Kinderclub Centrum > Ringoven              | <b>S</b>                        |   |  |  |  |  |  |  |  |  |
| Kinderclub Sint-Jozef >                    |                                 |   |  |  |  |  |  |  |  |  |
| Klooster >                                 |                                 |   |  |  |  |  |  |  |  |  |
| Oude Pastorij >                            |                                 |   |  |  |  |  |  |  |  |  |
| Parochie Doelenpad >                       |                                 |   |  |  |  |  |  |  |  |  |
|                                            |                                 |   |  |  |  |  |  |  |  |  |
|                                            | Selecteer een locatie en ruimte |   |  |  |  |  |  |  |  |  |

## 🕅 Rijkevorsel

Vul in het veld de datum in van de activiteit. Hou er rekening mee dat je pas ten vroegste 4 dagen van tevoren een lokaal kan reserveren. Ook data te ver in de toekomst zullen nog niet beschikbaar zijn.

De tijdsloten die je kan reserveren staan in het groen. De tijdsloten waar het lokaal bezet is, staan in het rood en kunnen niet meer geselecteerd worden.

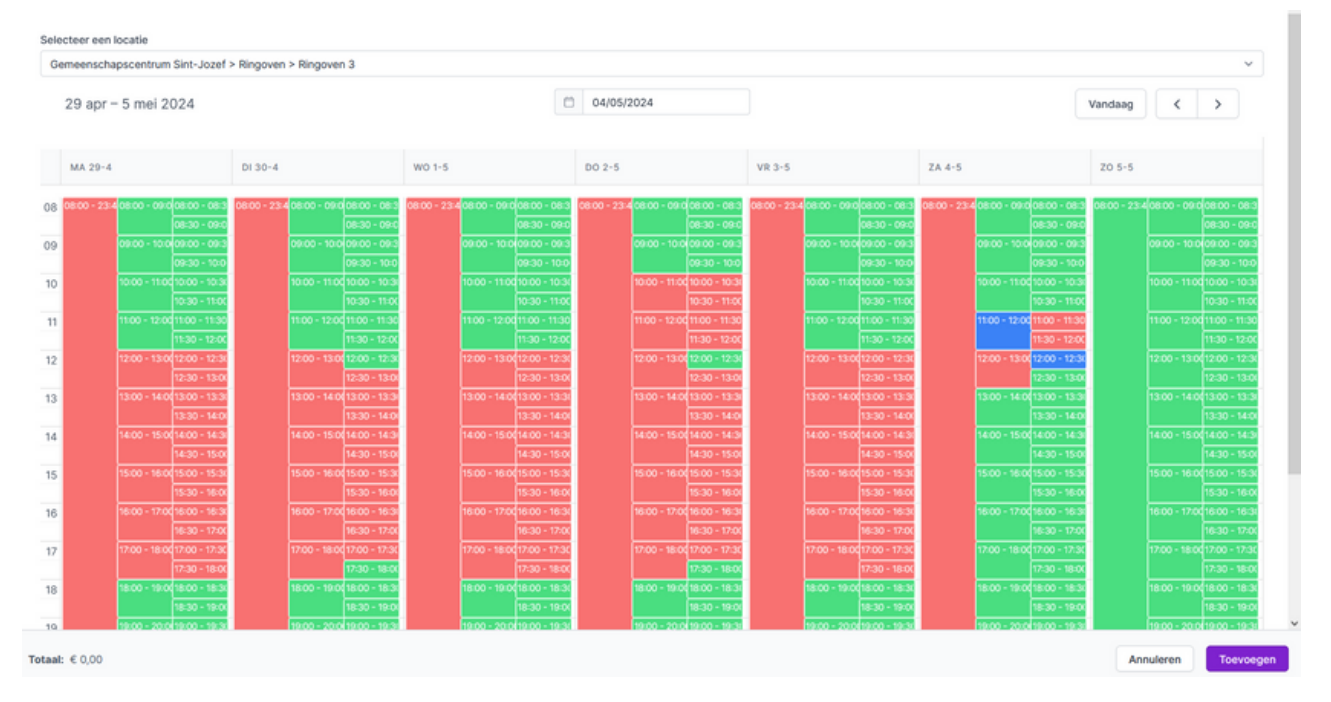

Klik op tijdsloten om ze te selecteren. Deze kleuren blauw. Je kan tijdsloten van verschillende duren in dezelfde reservatie aanduiden. Tijdsloten die onbeschikbaar zouden worden door je reservatie, kleuren ook rood.

Tip! Wil je verschillende tijdsloten van dezelfde duur na elkaar selecteren? Houd dan de shift-toets ingedrukt, klik op het eerste slot en daarna op het laatste. Alle tijdsloten ertussen worden dan mee aangeduid.

Als je alle gewenste tijdsloten hebt aangeduid, klik dan op "Toevoegen". De geselecteerde sloten verschijnen in een overzicht. Je kan ook nieuwe lokalen aan dit dossier toevoegen door stappen onder "Ruimte & Periode" te herhalen.

| Ruimte & Periode                                         |            |       |       |        |   |
|----------------------------------------------------------|------------|-------|-------|--------|---|
| LOCATIE                                                  | DATUM      | START | EINDE | TOTAAL |   |
| Gemeenschapscentrum Sint-Jozef<br>Ringoven<br>Ringoven 3 | 04/05/2024 | 11:00 | 12:30 | € 0,00 | ٦ |
| Totaal                                                   |            |       |       | € 0,00 |   |

Hoogstraatsesteenweg 19 - 2310 Rijkevorsel 03 340 00 53 evenementen@rijkevorsel.be maandag - vrijdag: 9.00 uur - 12.00 uur maandag: 15.30 uur - 19.30 uur woensdag: 13.00 uur - 15.30 uur

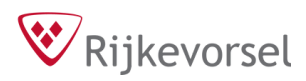

Als je alle lokalen en tijdsloten gekozen hebt, kan je overgaan naar de volgende stap door op "Bewaren" te klikken.

| 1 Algemeen                                                                                        | 2 Vereniging of particulier | 3 Contactpersoon | 4 Ruim     | A Ruimte & periode |        | ra opties | 6 Bevestig                                    | Volgende stap<br>Ruimte & període                            |  |  |
|---------------------------------------------------------------------------------------------------|-----------------------------|------------------|------------|--------------------|--------|-----------|-----------------------------------------------|--------------------------------------------------------------|--|--|
| ✓ Afgerond                                                                                        | √ Afgerond                  | ✓Afgerond        | @ Uitvoere |                    |        |           | @Later                                        |                                                              |  |  |
| Ruimte & Periode                                                                                  |                             |                  |            |                    |        |           |                                               |                                                              |  |  |
| LOCATIE                                                                                           |                             | DATUM            | START      | EINDE              | TOTAAL |           | Te                                            | 000                                                          |  |  |
| Gemeenschapscentrum Sint-Jozef<br>Ringoven<br>Ringoven 3<br>Gemeenschapscentrum Sint-Jozef<br>KVS |                             | 04/05/2024       | 11:00      | 12:30              | € 0,00 | ٥         | Selecteer gericht                             |                                                              |  |  |
|                                                                                                   |                             | 23/05/2024       | 19:30      | 21:00              | € 0,00 | ٦         | Kies je locatie, ruimt                        | e en gewenste periode                                        |  |  |
| Totaal                                                                                            |                             |                  |            |                    | € 0,00 |           |                                               |                                                              |  |  |
|                                                                                                   |                             |                  |            |                    |        |           | Zoek een<br>Geef de gewenste zoekopti<br>moge | vrij moment<br>as in en kles uit de beschikbare<br>lijkheden |  |  |
|                                                                                                   |                             |                  |            |                    |        |           | 30                                            | Wissen Bewaren                                               |  |  |

#### Extra Opties:

In deze stap kan extra's aan je reservatie toevoegen. Momenteel zijn dit enkel de kleedkamers wanneer er een lokaal bij Sportcentrum De Valk wordt gereserveerd.

| 1 Algemeen                                           | 2 Vereniging of particulier    | 3 Contactpersoon | 4 Ruimte & periode | 5 Extra opties | 6 Bevestig | Volgende stap<br>Extra opties |  |  |  |  |
|------------------------------------------------------|--------------------------------|------------------|--------------------|----------------|------------|-------------------------------|--|--|--|--|
| ✓ Afgerond                                           | ✓ Afgerond                     | ✓Afgerond        | ✓Afgerond          | @ Uitvoeren    | 20Later    |                               |  |  |  |  |
| Verhuur voor 04/05/:                                 | 2024 11:00                     |                  |                    |                |            | Extra opties toevoegen        |  |  |  |  |
| Geen extra opties geselecteerd                       |                                |                  |                    |                |            |                               |  |  |  |  |
| Verhuur voor 23/05/2024 19:30 Extra opties toevoegen |                                |                  |                    |                |            |                               |  |  |  |  |
|                                                      | Geen extra opties geselecteerd |                  |                    |                |            |                               |  |  |  |  |
| Samenvatting                                         |                                |                  |                    |                |            |                               |  |  |  |  |
| DAG                                                  |                                |                  | WAARBORG           |                | RETRIBUTIE | TOTAAL                        |  |  |  |  |
| 04/05/2024                                           |                                |                  | € 0,00             |                | € 0,00     | € 0,00                        |  |  |  |  |
| 04/05/2024                                           |                                |                  | € 0,00             |                | € 0,00     | € 0,00                        |  |  |  |  |
| 23/05/2024                                           |                                |                  | € 0,00             |                | € 0,00     | € 0,00                        |  |  |  |  |
| 23/05/2024 € 0,00                                    |                                |                  |                    |                |            | € 0,00                        |  |  |  |  |
| Totaal                                               | Totaal € 0,00                  |                  |                    |                |            | € 0,00                        |  |  |  |  |
|                                                      |                                |                  |                    |                |            | Bewaren                       |  |  |  |  |

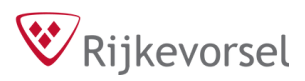

<u>Bevestiging:</u> Controleer in dit scherm alle gegevens. Indien er in een bepaald vak iets niet klopt, kan je op "Bewerken" klikken in het betreffende vak en indien nodig de gegevens aanpassen. Indien alles klopt scroll je verder naar beneden.

In dit overzicht kan je ook de huurprijzen zien. De reservaties worden samen gefactureerd per kwartaal.

Neem het huishoudelijk reglement grondig door voordat je hiermee akkoord gaat.

Als alles helemaal in orde is, klink je op "Bewaren en afronden" om de aanvraag te bevestigen. Je zal een mail ontvangen met de bevestiging van de aanvraag. Dit is echter nog geen definitieve reservatie. Wanneer onze medewerkers je dossier hebben nagekeken, zal je een goedkeuring ontvangen via mail.

| 1 Algemeen                                                                                                    | 2 Vereniging of particulier                                                                                                    | 3 Contactpersoon              | 4 Ruimte & periode | 5 Extra opties | 6 Bevestig | Volgende stap<br>Behandeling door<br>gemeente |  |  |
|----------------------------------------------------------------------------------------------------|----------------------------------------------------------------------------------------------------|-------------------------------|--------------------|----------------|------------|-----------------------------------------------|--|--|
| ✓ Afgerond                                                                                                    | ✓ Afgerond                                                                                                    | ✓ Afgerond                    | ✓ Afgerond         | ✓ Afgerond     | √ Afgerond |                                               |  |  |
| Bijna klaarl<br>Lees alles hier nog een keer na en dien daarna je dossier in!<br>Dossier indienen of bewaren voor later |                                                                                                    |                               |                    |                |            |                                               |  |  |
| Algemeen                                                                                                    |                                                                                                    |                               | Bewerken           |                |            |                                               |  |  |
| Naam                                                                                                    | Vergadering 23/10                                                                                                    |                               |                    |                |            |                                               |  |  |
| Omschrijving                                                                                                    | Vergadering voor ve                                                                                                    | renigingsactiviteiten op 23 o | ktober             |                |            |                                               |  |  |
| Huurperiode                                                                                                    |                                                                                                    |                               |                    |                |            | Bewerken                                      |  |  |
| DATUM                                                                                                    |                                                                                                    |                               | START              |                | EINDE      | PRIJS                                         |  |  |
| Gemeenschapscentrum<br>Ringoven<br>Ringoven 3                                                                           | n Sint-Jozef                                                                                                    |                               |                    |                |            |                                               |  |  |
| 04/05/2024                                                                                                    |                                                                                                    |                               | 11:00              |                | 12:30      | € 0,00                                        |  |  |
| Gemeenschapscentrum<br>KVS                                                                                              | n Sint-Jozef                                                                                                    |                               |                    |                |            |                                               |  |  |
| 23/05/2024                                                                                                    |                                                                                                    |                               | 19:30              |                | 21:00      | € 0,00                                        |  |  |
| Totaal                                                                                                    |                                                                                                    |                               |                    |                |            | € 0,00                                        |  |  |
| Extra opties                                                                                                    |                                                                                                    |                               |                    |                |            |                                               |  |  |
| NAAM                                                                                                    | AANTAL                                                                                                    |                               | WAARBO             | RG             | RETRIBUTIE | TOTAAL                                        |  |  |
| 04/05/2024                                                                                                    |                                                                                                    |                               |                    |                |            |                                               |  |  |
| Geen extra opties gekoze                                                                                                | 'n                                                                                                    |                               |                    |                |            |                                               |  |  |
| 23/05/2024                                                                                                    |                                                                                                    |                               |                    |                |            |                                               |  |  |
| Geen extra opties gekoze                                                                                                | n                                                                                                    |                               |                    |                |            |                                               |  |  |
| Totaal                                                                                                    |                                                                                                    |                               | € 0                | ,00            | € 0,00     | € 0,00                                        |  |  |
| Opmerkingen<br>Heb je nog verdere op                                                                                    | Opmerkingen Heb je nog verdere opmerkingen waar we rekening mee moeten houden? Ik verklaar mij akkoord met het gebruik van de ingevoegde persoonsgegevens voor de behandeling van deze aanvraag * |                               |                    |                |            |                                               |  |  |
| Bewaren en afronden                                                                                                    | Bewaren voor later                                                                                                    |                               |                    |                |            |                                               |  |  |